## **USB** интерфейс тензорезисторного датчика

(руководство пользователя)

USB интерфейс тензорезисторного датчика (далее интерфейс) предназначен для ввода и оцифровки информации о силе, весе и моменте и передачи ее в персональный компьютер (ПК) по кабелю USB.

В комплект поставки входит: USB интерфейс, бесплатное программное обеспечение USBSensor.exe (описание программы приведено в приложении 1), драйвер USB и протокол обмена данными для разработки программного обеспечения пользователя (приложение 2).

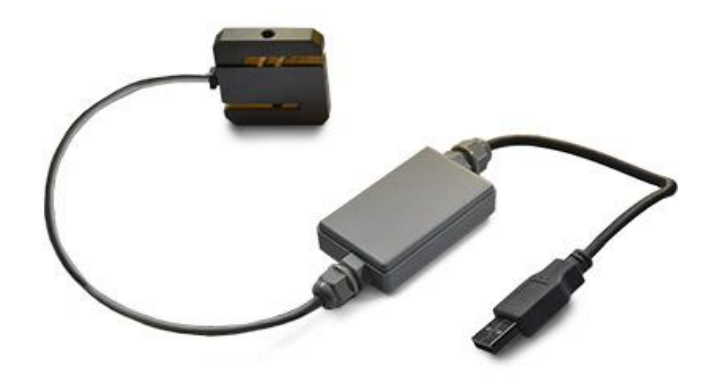

Технические характеристики USB интерфейса

| Питание                                               | От линии USB     |
|-------------------------------------------------------|------------------|
| Ток потребления, мА                                   | Не более 100     |
| Температурный диапазон, °С                            | 0°C +50          |
| Габаритные размеры (без кабеля), мм                   | 58x35x16         |
| Масса (с кабелем), г                                  | 80               |
| Длина кабеля, м                                       | 1,0              |
| Внутреннее разрешение АЦП модуля, разрядов            | 24               |
| Дискретность вывода данных по линии связи,<br>делений | 5000             |
| Относительная погрешность измерений, %                | ±0.1             |
| Напряжение питания датчика, В пост. тока              | 3.3              |
| Сопротивление датчика (диапазон), Ом                  | 50-1000          |
| Входной диапазон, мВ/В                                | ±4               |
| Частота передачи данных по линии связи, Гц            | 80.0             |
| Протокол передачи данных                              | см. Приложение 2 |
| Линия связи с ПК                                      | USB 2.0          |

# Подключение тензорезисторного датчика к USB интерфейсу

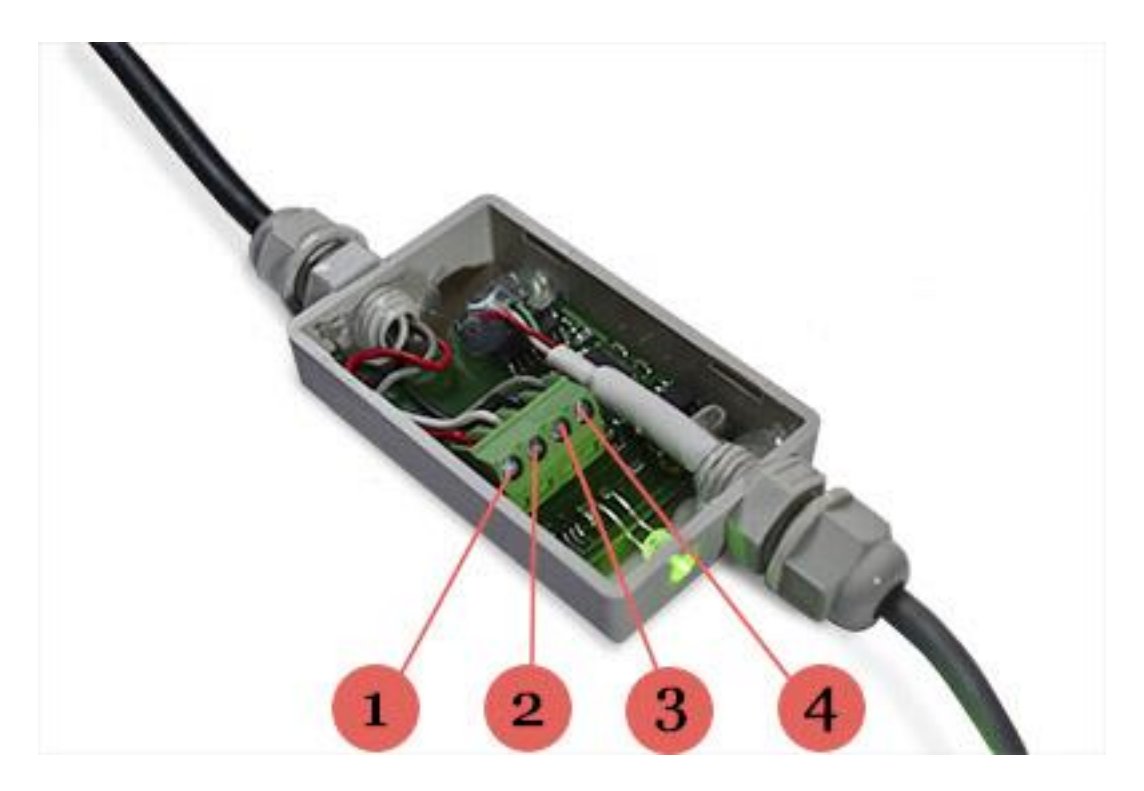

- 1- напряжение питания датчика (+);
- 2- напряжение выхода датчика (+);
- 3- напряжение выхода датчика (-);
- 4- напряжение питания датчика (-).

#### Описание программы USBSensor

#### 1 Установка программы

Программа USBSensor (далее программа) устанавливается путем копирования USBSensor.exe в любой удобный каталог на компьютере пользователя. При копировании не рекомендуется использовать системные каталоги.

Специальной инсталляции не требуется.

#### 2 Установка драйверов USB интерфейса

Для связи по USB применен USB-Serial контроллер CH340 производства фирмы Jiangsu Yuheng Co., Ltd ( сайт www.wch.cn). Драйвер этого контроллера необходимо инсталлировать, скачав по ссылке программу -установщик CH341SER.exe: http://www.wch.cn/downloads/CH341SER\_EXE.html.

(если ссылка не откроется, то можно зайти на сайт www.wch.cn, в окне поиска ввести CH341SER.EXE).

Запустить установщик CH341SER.EXE, драйвер будет установлен автоматически:

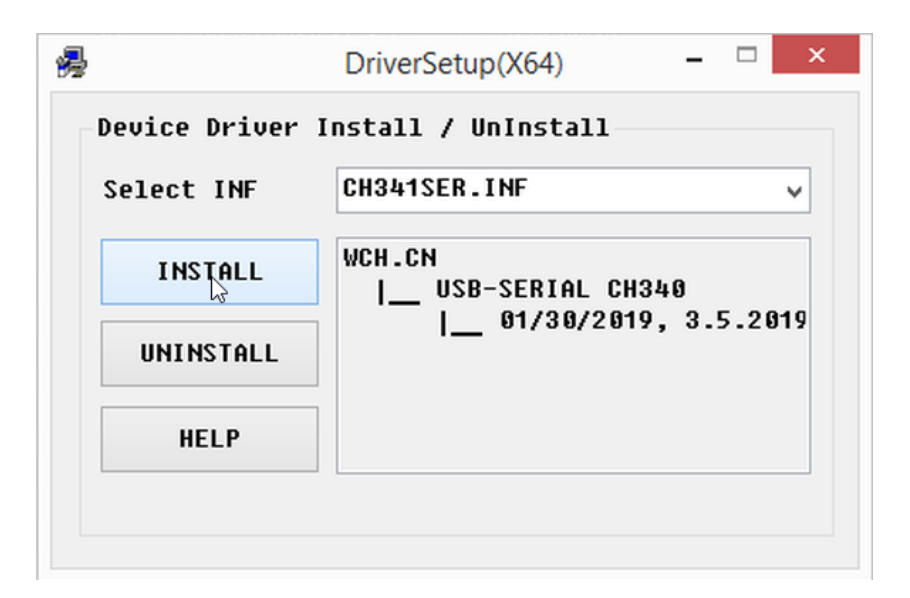

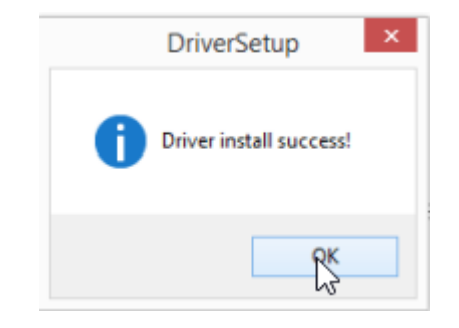

# 3 Запуск программы

После запуска программы USBSensor.exe на экране появляется главное окно:

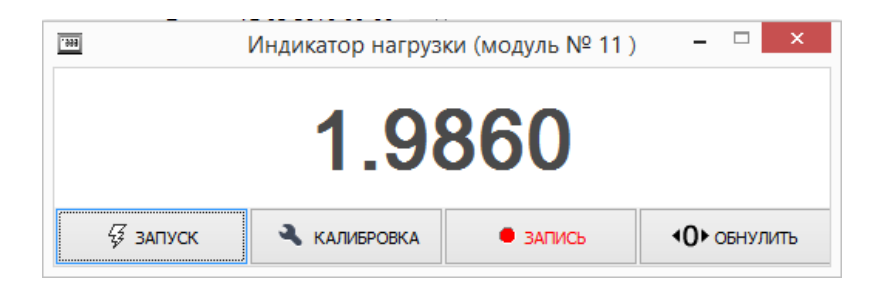

После запуска, на экран поверх главного окна будет выведено окно выбора последовательного порта с информацией о последовательных портах, установленных в системе, например:

| Выберите порт д | іля подключения 🛛 🛛 🗙 |
|-----------------|-----------------------|
| COM1            |                       |
| COM3            |                       |
|                 |                       |
|                 |                       |
|                 |                       |
| 🗘 Обновить      | 🖗 Подключить          |

Необходимо выбрать порт, соответствующий интерфейсу и нажать на кнопку «Подключить».

Если Вы не знаете номер порта, то можно запустить программу не вставляя кабель интерфейса в USB-порт. После появления окна со списком портов нужно вставить кабель в разъем ПК. и через 15..20 секунд нажать на кнопку «Обновить». В списке портов добавится порт интерфейса. Нужно выбрать строку с номером порта и нажать на кнопку «Подключить». Как только программа установит связь с интерфейсом, окно выбора портов исчезнет и в главном окне программы начнется индикация данных, получаемых с датчика.

Окно выбора портов может быть вызвано в любой момент нажатием на кнопку «Запуск». При этом связь с интерфейсом, если она была, будет разорвана и ее нужно будет установить заново.

# 4 Калибровка интерфейса

Сразу после первого запуска программа будет выводить данные в мВ/В. Для того чтобы данные выводились в единицах нагрузки, необходимо произвести калибровку интерфейса.

<u>ВНИМАНИЕ: перед калибровкой необходимо полностью разгрузить датчик</u> <u>и нажать на кнопку «Обнулить». При отсутствии нагрузки, на экране должны</u> <u>быть показания равные нулю!</u>

<u>Следующее нажатие на эту кнопку будет приводить к снятию прежнего</u> обнуления.

Калибровка может производиться в двух режимах:

- Расчет коэффициента калибровки К (далее К калибровки) по значениям РКП и номинальной нагрузки;
- Расчет К калибровки с использованием калибровочной нагрузки.

# 4.1 Расчет К калибровки по значениям РКП и номинальной нагрузки

Для запуска калибровки необходимо нажать на кнопку «Калибровка» для вывода окна калибровки.

Если известен РКП датчика и его номинальная нагрузка (данные из документации на датчик), то нужно выбрать первый режим калибровки, выбрав на экране режим: «Расчет К калибровки по РКП и значению номинальной нагрузки »:

| Калибровка                                                   |  |
|--------------------------------------------------------------|--|
| • Расчет К калибровки по РКП и значению номинальной нагрузки |  |
| О Расчет К калибровки с применением калибровочной нагрузки   |  |
| РКП датчика (мВ/В)                                           |  |
| 1.0000000                                                    |  |
| Номинальная нагрузка на датчик                               |  |
| 1.0000000                                                    |  |
| Калибровочная нагрузка                                       |  |
| 1.0000000                                                    |  |
| К калибровки = 1.00000                                       |  |
| Произвести расчет калибровки                                 |  |

В соответствующих полях окна необходимо ввести значения РКП датчика, номинальной нагрузки и нажать на кнопку «Произвести расчет калибровки». Данные о калибровке при этом будут записаны в служебный файл программы, а на экран индикатора начнут выводиться данные в единицах нагрузки на датчик.

<u>ВНИМАНИЕ! Если в поля ввода ввести значения 1.0, то программа будет</u> показывать данные в мВ/В.

### 4.2 Расчет К калибровки с применением калибровочной нагрузки

Необходимо нажать на кнопку «Калибровка» для вывода окна калибровки. Можно произвести калибровку, непосредственно нагрузив датчик известной нагрузкой. Для этого необходимо выбрать режим «Расчет К калибровки с применением калибровочной нагрузки»:

| <ul> <li>Расчет К калибровки по РКП и значению номинальной нагрузки</li> <li>Расчет К калибровки с применением калибровочной нагрузки</li> <li>РКП датчика (мВ/В)</li> <li>1.00000000</li> <li>Номинальная нагрузка на датчик</li> </ul> |
|----------------------------------------------------------------------------------------------------|
| <ul> <li>Расчет К калибровки с применением калибровочной нагрузки</li> <li>РКП датчика (мВ/В)</li> <li>1.00000000</li> <li>Номинальная нагрузка на датчик</li> </ul>                                                                     |
| РКП датчика (мВ/В)<br>1.00000000<br>Номинальная нагрузка на датчик                                                                                                    |
| 1.00000000<br>Номинальная нагрузка на датчик                                                                                                    |
| Номинальная нагрузка на датчик                                                                                                    |
|                                                                                                    |
| 1.0000000                                                                                                    |
| Калибровочная нагрузка                                                                                                    |
| 1.0000000                                                                                                    |

В поле ввода «Калибровочная нагрузка» необходимо ввести нужное значение и нажать кнопку «Произвести расчет калибровки». Данные о калибровке при этом будут записаны в служебный файл программы, а на экран индикатора начнут выводиться данные в единицах нагрузки на датчик.

Программа будет выводить корректные результаты измерений только для датчика, для которого произведена калибровка, так как значение коэффициента калибровки К хранится в файле в том же каталоге, что и основная программа. Если подключить другой датчик с другим значением чувствительности, то необходимо заново произвести калибровку. Можно решить проблему одновременного ввода от разных датчиков, если завести несколько каталогов с этой программой в каждом каталоге для каждого датчика произвести калибровку.

# 5 Запись данных в файл

Для автоматическую запись в файл необходимо нажать на кнопку «Запись». При этом на экране появится индикация записи «R» и ее длительности.

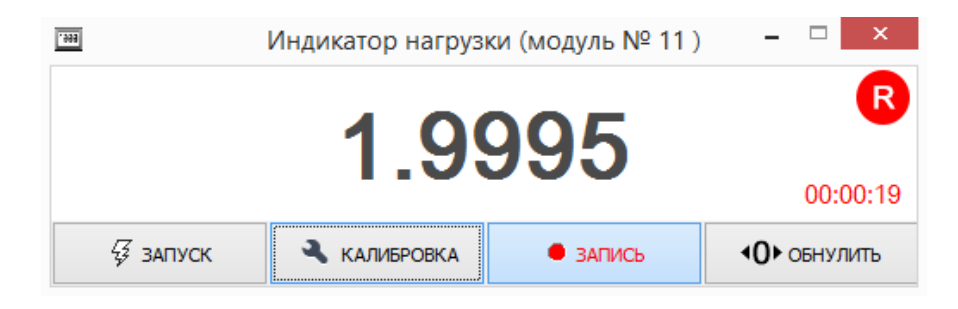

После отжатия кнопки «Запись», запись останавливается. Данные выводятся в текстовый файл в том же каталоге, где находится программа.

Имя файла с данными формируется автоматически, например:

USB\_Sensor\_26\_06\_2019\_10\_01\_26.txt.

Цифры в имени файла соответствуют по порядку: числу, месяцу, году, часам, минутам и секундам начала записи.

Частота вывода отсчетов в файл: 10 Гц.

Приложение 2

## ПРОТОКОЛ

### обмена данными USB интерфейса тензорезисторного датчика

1.Обмен данными производится по линии USB через виртуальный последовательный порт. Параметры обмена данными

- скорость обмена 19200 Бод
- 8 бит данных
- 1 стоповый бит
- бит четности отсутствует

2. Данные передаются в виде ASCII строк с разделителями строк – символами CR+LF (ASCII 0x0D 0x0A)

3. Каждая строка состоит из двух полей, разделенных пробелом: Поле идентификатора интерфейса (заводской номер модуля) Данные РКП датчика в формате с десятичной точкой (в мВ/В)

Например, строка:

11 -0.01081

Или то же в Нех формате:

31 31 20 2D 30 2E 30 31 30 38 31 0D 0A

В данном примере число 11 означает, что данные идут от интерфейса с номером 11. Число -0.01081 показывает значение приведенной нагрузки на датчик, выраженное в мВ/В.

4. Интерфейс непрерывно передает данные после включения. Команд для запуска или инициализация программы не требуется.

5. Никаких команд и информации для передачи в интерфейс не предусмотрено.